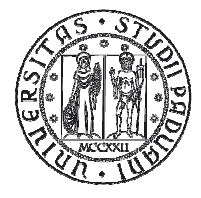

## NOTE TECNICHE PER LA PREISCRIZIONE AI CORSI DI SPECIALIZZAZIONE PER IL SOSTEGNO DIDATTICO AGLI ALUNNI CON DISABILITÀ A.A. 2014/2015 PER I CANDIDATI IN SOPRANNUMERO

La procedura da seguire per la preiscrizione ai Corsi di specializzazione per il sostegno didattico agli alunni con disabilità a.a. 2014/2015 per i candidati in soprannumero si compone di due parti strettamente legate l'una all'altra, da compilarsi entro e non oltre le ore 12.00 del **20 marzo 2015**:

- 1) domanda di preimmatricolazione corsi sostegno in uniweb;
- 2) compilazione modulo autocertificazione possesso del requisito .

## DOMANDA PREIMMATRICOLAZIONE CORSI PER IL SOSTEGNO IN UNIWEB

Di seguito viene illustrata la procedura da seguire per l'inserimento della domanda di preimmatricolazione per l'ammissione in soprannumero ai Corsi di formazione per la specializzazione per il sostegno didattico agli alunni con disabilità a.a. 2014/2015 tramite Uniweb.

Il candidato, se non è già un utente registrato, deve procedere con la registrazione:

Area riservata ightarrow registrazione

Si invita a prestare particolare attenzione nella compilazione dei propri dati anagrafici e di residenza per garantire una corretta identificazione.

Al termine della procedura di registrazione il candidato riceve un "nome utente" ed un "codice attivazione" da utilizzare per collegarsi al sito: https://uniweb.unipd.it/password/index.php/it/utenti/identifica/azione/.

Quindi il candidato deve selezionare le tre domande di sicurezza e impostare una password.

Una volta ottenute le credenziali (nome utente e password) è necessario effettuare il "login" al sito <u>https://uniweb.unipd.it/</u> come illustrato nelle immagini che seguono:

|                            | <u>Didattica</u> » Uniweb                                                                                                    |
|----------------------------|----------------------------------------------------------------------------------------------------|
| Utente esterno             | AVVISI                                                                                                    |
| ➔ Area riservata           |                                                                                                    |
| Registrazione              | Si segnala la seguente anomalia riscontata usando safari 5.1.x in area autenticata<br>Usando Safari 5.1.7 la selezione di alcuni link in area autenticata causa una nuova richiesta di autenticazione Il browser |
| Login                      | Safari per Mac e Pc, dalla versione 5.1 fino alla 5.1.7 compresa ha un bug che ostacola la navigazione nell'area privata di                                                                                      |
| Gestione username/password | UNIWEB.                                                                                                    |
| ➔ Offerta formativa        | Fino a quando non verrà rilasciata una versione di Safari con la risoluzione del problema si sconsiglia l'uso del browser<br>Safari versione 5.1 o successiva per la pavigazione su UNIWER                       |
| ➔ Bacheca esami            |                                                                                                    |
| ➔ Mobilità internazionale  | Riferimenti:                                                                                                    |
| ➔ Multilingua              | http://www.the-art-of-web.com/system/safari-http-auth/<br>https://discussions.apple.com/thread/3274071                                                                                                    |
| 🚟 inglese                  |                                                                                                    |
| italiano                   |                                                                                                    |
|                            |                                                                                                    |
| 2011 © Unipd               | Esse3 by KION a CINECA Company                                                                                                    |

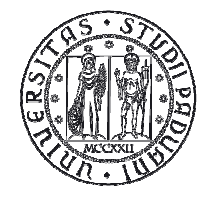

AREA DIDATTICA E SERVIZI AGLI STUDENTI SERVIZIO FORMAZIONE POST LAUREAM

Inserire le proprie credenziali selezionando il dominio relativo al proprio utente (@studenti.unipd.it o @unipd.it ):

| UNIVERSITÀ<br>DEGLI STUDI<br>DI PADOVA                                                                                                    |
|----------------------------------------------------------------------------------------------------|
| AUTENTICAZIONE CENTRALIZZATA SINGLE SIGN ON Username mario.rossi                                                                                                    |
| IMPORTANTE: alla fine della sessione di lavoro, chiudere il browser per impedire ad<br>altri di accedere alle proprie aree riservate.<br>Le credenziali di accesso coincidono, per chi la possiede, con quelle della posta<br>elettronica di Ateneo.<br>PASSWORD DIMENTICATA<br>Usemame di tipo @studenti.unipd.it o numerico (ad es 3457362@unipd.it)<br>Usemame per dipendenti (di tipo @unipd.it) |

Ora procedere come segue: nella pagina personale di Uniweb cliccare sul menù a sinistra il pulsante "Didattica" e quindi "Preimmatricolazione corsi ad accesso programmato" e successivamente selezionare nella sezione "Scelta tipologia corso" la tipologia "Corso di formazione", quindi selezionare "Ammissione in soprannumero ai corsi di formazione per il conseguimento della specializzazione per le attività di sostegno":

| 2                                             | Scelta tipologia corso<br>Selezionare la tipologia di corso al quale si intende accedere.<br>Scelta tipologia corso<br>Post Riforma* | Legenda     Dato obbligatorio     Check List |
|-----------------------------------------------|----------------------------------------------------------------------------------------------------|----------------------------------------------|
| ➔ Area riservata                              | Corso di aggiornamento professionale                                                                                                 |                                              |
| Logout                                        | 🔘 Corso di Alta Formazione                                                                                                    |                                              |
| Cambia Password                               | O Corso di perfezionamento                                                                                                    |                                              |
| ➔ Didattica                                   | Corso di formazione                                                                                                    |                                              |
| Dati personali                                | O Master universitario di primo livello                                                                                              |                                              |
| Titoli di studio                              | O Master universitario di secondo livello                                                                                            |                                              |
| Preimmatricolazione ad<br>accesso programmato | Scuola di Specializzazione                                                                                                    |                                              |
| accesso libero                                |                                                                                                    |                                              |

Cliccare su "**Avanti**" e controllare, nella pagina "**Registrazione: Documenti di identità**", l'elenco dei documenti d'identità inseriti precedentemente.

Se il documento deve essere modificato/sostituito cliccare su "Azioni" "Modifica documento", se dev'essere inserito per la prima volta cliccare su "Inserisci nuovo documento di identità". Se il documento è inserito correttamente cliccare su "Conferma e prosegui".

ATTENZIONE: il documento di identità indicato in questa fase dovrà essere esibito durante la procedura di identificazione di ciascun candidato nella prova di accesso.

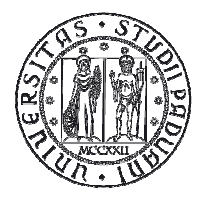

A questo punto selezionare il grado di scuola per il quale si chiede di essere ammessi in soprannumero: infanzia/primaria/secondaria di primo grado/secondaria di secondo grado.

Cliccare su "Avanti" e selezionare "sì" alla domanda "Presa visione del bando".

Nella sezione "Link utili" è stato inserito il collegamento alla pagina dell'Ateneo contenente il Bando per l'ammissione ai corsi di formazione.

La parte relativa ai candidati con disabilità o dislessia riguarda solo i partecipanti alle prove di selezione che devono compilare il campo relativo se desiderano richiedere interventi individualizzati.

| 2                                                                                 | richiesta di ausilio per la<br>Scegliere la categoria amministrativa,<br>eventualmente richiedere ausilio per l                        | o svolgimento d<br>se richiesta nella preimm<br>o svolgimento delle prove | ella prova<br>natricolazione che si sta effettuand<br>previste. | lo, ed |  |
|-----------------------------------------------------------------------------------|----------------------------------------------------------------------------------------------------|---------------------------------------------------------------------------|-----------------------------------------------------------------|--------|--|
| Area riservata<br>Logout<br>Cambia Password                                       | Presa visione bando<br>Presa visione del bando                                                                                         | î 🔘 No                                                                    |                                                                 |        |  |
| Didattica<br>Dati personali<br>Titoli di studio<br>Preimmatricolazione ad         | Solo per candidati con disabili<br>Richiesta intervento S<br>individualizzato per lo<br>svolgimento delle prove<br>(Legge 17 del 1999) | tà o dislessia<br>i ⊛ №                                                   |                                                                 |        |  |
| accesso programmato<br>Preimmatricolazione ad<br>accesso libero<br>Esami di Stato | Link utili<br>• <u>Bando</u><br>Prove previste                                                                                         |                                                                           |                                                                 |        |  |
| Immatricolazione                                                                  | Descrizione                                                                                                    | Tipo                                                                      | Data                                                            |        |  |
| Diritto allo studio, domanda                                                      | Test Preliminare                                                                                                    | Scritta                                                                   | 15/01/2014                                                      |        |  |
| preventiva e corsi estivi                                                         | Prova Scritta                                                                                                    | Scritta                                                                   | 23/01/2014                                                      |        |  |
|                                                                                   | Valutazione Titoli                                                                                                    |                                                                           |                                                                 |        |  |
|                                                                                   | Prova Orale                                                                                                    | Orale                                                                     |                                                                 |        |  |

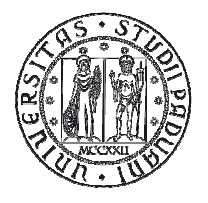

La pagina seguente è relativa alle "**Dichiarazioni di Disabilità/Dislessia**" e permette di visualizzare l'elenco delle dichiarazioni di disabilità/dislessia inserite. Si ricorda che per confermare la dichiarazione è necessario stampare e consegnare il modulo al Servizio Disabilità di Ateneo (via Portello, 23 – 35123 Padova, fax. 049 8275040), allegando la documentazione relativa, entro il **20 marzo 2015**, data di scadenza del bando per l'ammissione.

Cliccare su "Prosegui" e entrare nella pagina "Dettaglio titoli richiesti"

| tudente                                   | <u>i</u> -            | < 1 E                                        | 1 F 1 >>                                                                            |                         |                      |                             |
|-------------------------------------------|-----------------------|----------------------------------------------|-------------------------------------------------------------------------------------|-------------------------|----------------------|-----------------------------|
|                                           | Dettag                | lio titoli ric                               | ichiesti                                                                            |                         |                      | Legenda                     |
|                                           | In questa preiscrizio | oagina vengono r<br>ne prescelta. Per        | ichiesti i titoli di studio necessari al c<br>primi vengono richiesti gli eventuali | ompletan<br>titoli di s | nento della<br>tudio | Check List                  |
|                                           | obbligator            | i, mentre le varie<br><b>li Studio Obbli</b> | opzioni mostrano titoli che sono alte<br>satori                                     | rnativi fr              | a loro.              | Completato                  |
| Area riservata                            |                       | 10                                           |                                                                                     |                         |                      | Non Completato              |
| Logout                                    | 🔥 Per                 | proseguire è nec                             | essario completare l'inserimento di tu                                              | tti i titoli            | di studio            | ©Titolo dichiarato          |
| Campia Password                           | obb                   | ligatori.                                    |                                                                                     |                         |                      | ©Titolo obbligatorio        |
| )idattica                                 | Stato                 | Titolo                                       | Note                                                                                | Stato                   | Azioni               | ©Titolo non obbligatorio    |
| Nessaggi                                  | biocco                |                                              |                                                                                     | ntoto                   |                      | Modifica titolo             |
| pati personali<br>Pichiaraz, accettazione | ×                     | Abilitazione<br>Professionale                | Dettagli ammessi:<br>• Insegnante di scuola                                         | 0                       | Inserisci            | Visualizza dettaglio titolo |
| scrizioni<br>Piano di studio              |                       |                                              | secondaria di primo grado                                                           |                         |                      | Cancella titolo             |
| celta percorso<br>ibretto on line         | Titoli p              | oosseduti non i                              | richiesti per la preimmatricolazi                                                   | ione pre                | escelta              |                             |

## "Titoli di studio obbligatori"

In questa pagina si vedrà il dettaglio del titolo ammesso per l'accesso (unico, ma diverso in base al concorso al quale ci si sta prescrivendo: insegnante di scuola dell'infanzia / insegnante di scuola primaria / insegnante di scuola secondaria di primo grado / insegnante di scuola secondaria di secondo grado).

Cliccare "inserisci" e quindi selezionare l'ente di conseguimento titolo.

ATTENZIONE: i candidati in possesso di abilitazione conseguita presso l'Ateneo di Padova (per es. TFA/Laurea in Scienze della formazione primaria...) devono selezionare "in altra struttura/presso Università di Padova" (e poi in "Inserimento altra struttura/ente" scegliere Università di Padova)

| Registrato                                                               |                                                                                                    |                            |
|--------------------------------------------------------------------------|----------------------------------------------------------------------------------------------------|----------------------------|
| 2                                                                        | Dettaglio titoli richiesti<br>Per proseguire nell'immatricolazione al corso di studio scelto è necessario indicare l'ente di<br>conseguimento del Titolo.                                                                                         | Legenda  Dato obbligatorio |
| ➔ Area riservata<br>Logout<br>Cambia Password                            | Selezione Ente<br>I titoli conseguiti presso l'ateneo sono gestiti automaticamente dal sistema all'atto del<br>conseguimento titolo. Rivolgersi alla segreteria studenti se i dati non sono completi.<br>Ente di conseguimento: O In Altro ateneo | Check List                 |
| Didattica<br>Dati personali<br>Titoli di studio<br>Discintatti di studio | In altra struttura/presso Università di Padova  Indietro  Procedi                                                                                                    |                            |

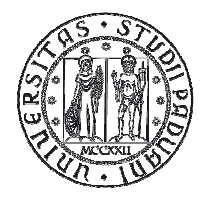

A questo punto è necessario descrivere nel dettaglio la struttura di conseguimento del titolo come segue:

(in caso la propria struttura non appaia nell'elenco, selezionare "struttura di conseguimento non codificata" che appare come seconda voce dell'elenco)

|                                                                                                    | Inserimento all                                                                                            | tra struttura/ente                                                                           |     | Legenda             |
|----------------------------------------------------------------------------------------------------|----------------------------------------------------------------------------------------------------|----------------------------------------------------------------------------------------------|-----|---------------------|
| 2                                                                                                    | Titolo conseguito pres                                                                                     | so altra struttura/ente (non ateneo)                                                         |     | * Dato obbligatorio |
|                                                                                                    | Struttura di conse                                                                                         | eguimento codificata                                                                         |     | Check List          |
|                                                                                                    | Struttura di                                                                                               | Seleziona                                                                                    | ~   |                     |
| rea riservata                                                                                                    | conseguimento                                                                                              | Per indicare una struttura di conseguimento n                                                | ion |                     |
| ogout                                                                                                    |                                                                                                    | contricata selezionare la voce: "Struttura di<br>conseguimento non codificata"               |     |                     |
| Cambia Password                                                                                                    |                                                                                                    | consegumento non councata                                                                    |     |                     |
| idattica                                                                                                    | Struttura di conse                                                                                         | eguimento non codificata                                                                     |     |                     |
| <b>idattica</b><br>Aessaggi                                                                                                    | Struttura di conse<br>Nome struttura<br>Nazione                                                            | guimento non codificata                                                                      | ~   |                     |
| <mark>idattica</mark><br>Iessaggi<br>ati personali                                                                                                    | Struttura di conse<br>Nome struttura<br>Nazione<br>Provincia:                                              | eguimento non codificata<br>ITALIA<br>Selezionare una provincia 😪                            | *   |                     |
| <b>dattica</b><br>essaggi<br>Iti personali<br>chiaraz. accettazione                                                                                         | Struttura di conse<br>Nome struttura<br>Nazione<br>Provincia:<br>Comune/Città                              | ITALIA<br>Selezionare una provincia 👻                                                        | Y   |                     |
| idattica<br>essaggi<br>ati personali<br>ichiaraz. accettazione<br>crizioni                                                                                  | Struttura di conse<br>Nome struttura<br>Nazione<br>Provincia:<br>Comune/Città<br>CAP                       | eguimento non codificata<br>ITALIA<br>Selezionare una provincia 🗙<br>Selezionare un comune 🛩 |     |                     |
| <mark>idattica</mark><br>Aessaggi<br>Pati personali<br>Pichiaraz, accettazione<br>Scrizioni<br>iano di studio                                               | Struttura di conse<br>Nome struttura<br>Nazione<br>Provincia:<br>Comune/Città<br>CAP<br>Via                | eguimento non codificata<br>ITALIA<br>Selezionare una provincia M<br>Selezionare un comune M | ×   |                     |
| idattica<br>Aessaggi<br>Pati personali<br>Pichiaraz. accettazione<br>scrizioni<br>iano di studio<br>celta percorso                                          | Struttura di conse<br>Nome struttura<br>Nazione<br>Provincia:<br>Comune/Città<br>CAP<br>Via<br>Num. civico | eguimento non codificata                                                                     | ×   |                     |
| Vidattica<br>Aessaggi<br>Pati personali<br>Pichiaraz. accettazione<br>scrizioni<br>iano di studio<br>celta percorso<br>ibretto on line                      | Struttura di conse<br>Nome struttura<br>Nazione<br>Provincia:<br>Comune/Città<br>CAP<br>Via<br>Num. civico | eguimento non codificata                                                                     | X   |                     |
| Didattica<br>Messaggi<br>Dati personali<br>Dichiaraz. accettazione<br>scrizioni<br>Piano di studio<br>Gelta percorso<br>Libretto on line<br>scrizione esami | Struttura di conse<br>Nome struttura<br>Nazione<br>Provincia:<br>Comune/Città<br>CAP<br>Via<br>Num. civico | eguimento non codificata                                                                     | ×   |                     |

Quindi indicare il titolo di studio conseguito, scegliendo sotto la voce "**Professione**" solo una tra le diverse opzioni (in base alla tipologia di concorso cui ci si sta preiscrivendo):

- Insegnante di scuola dell'infanzia (ante-riforma)
- Insegnante di scuola primaria (ante-riforma)
- Insegnante di scuola secondaria di primo grado (ante-riforma)
- Insegnante di scuola secondaria di secondo grado (ante-riforma)

Gli altri campi non sono obbligatori quindi non è necessario inserirli poiché non compariranno nel riepilogo domanda.

| Studente                                                                    | 🖄 << 1 E 1 F 1 >>                                                                                                    |                     |  |  |  |
|-----------------------------------------------------------------------------|----------------------------------------------------------------------------------------------------|---------------------|--|--|--|
|                                                                             | Titolo di studio Abilitazione Professionale 🛛 🔀 Legenda                                                                                                    |                     |  |  |  |
| 2                                                                           | Per proseguire nell'immatricolazione al corso di studio scelto è necessario inserire il<br>titolo di studio. Questo modulo permette di inserire o modificare i dati relativi ad un<br>titolo di studio Universitario. | * Dato obbligatorio |  |  |  |
| <ul> <li>Area riservata</li> <li>Logout</li> <li>Cambia Password</li> </ul> | Dati Titolo di studio Abilitazione Professionale         Professione*       Scegli         Data Conseguimento       Image: gg/MM/yyyy)         Anno       (es: 2001)         Giudizio       Image: gg/MM/yyyy)        |                     |  |  |  |
| ➔ Didattica                                                                 | Iscrizione all'albo                                                                                                    |                     |  |  |  |
| Messaggi                                                                    | Ordine Professionale Scegli 💙                                                                                                    |                     |  |  |  |
| Dati personali                                                              | Data iscrizione all'ordine                                                                                                    |                     |  |  |  |
| Dichiaraz. accettazione                                                     |                                                                                                    |                     |  |  |  |
| Iscrizioni                                                                  | Indietro Procedi                                                                                                    |                     |  |  |  |
| Piano di studio                                                             |                                                                                                    |                     |  |  |  |

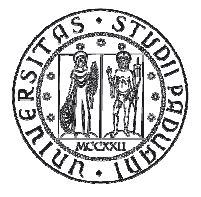

Giunti alla pagina di "**Riepilogo preimmatricolazione effettuata**" è possibile effettuare le seguenti scelte:

- Torna alla home preimmatricolazione ad accesso programmato;
- Stampa riepilogo preimmatricolazione (per stampare il riepilogo della domanda e l'informativa sul trattamento dei dati personali);
- Modifica preimmatricolazione (per modificare alcuni dati della domanda)

Per qualsiasi dubbio si consiglia di chiamare il Call Centre al numero 049 8273131 prima della compilazione della domanda stessa.

Si ricorda che la domanda andrà compilata solo on-line e verrà inoltrata in automatico una volta confermata.

A questo punto, dato che si è conclusa solo la prima parte della procedura di preiscrizione, per completare la domanda è necessario compilare anche il modulo dei autocertificazione possesso dei requisiti per l'ammissione in soprannumero qui allegato.

Si ricorda che l'elenco degli ammessi in soprannumero sarà pubblicato a partire dal 18 maggio 2015 sul sito di Ateneo

http://www.unipd.it/corsi/formazione-iniziale-insegnanti/corsi-specializzazione-sostegno-didatticoalunni-disabilita